# CURRICULOG: GENERATING A HISTORICAL CHANGE REPORT

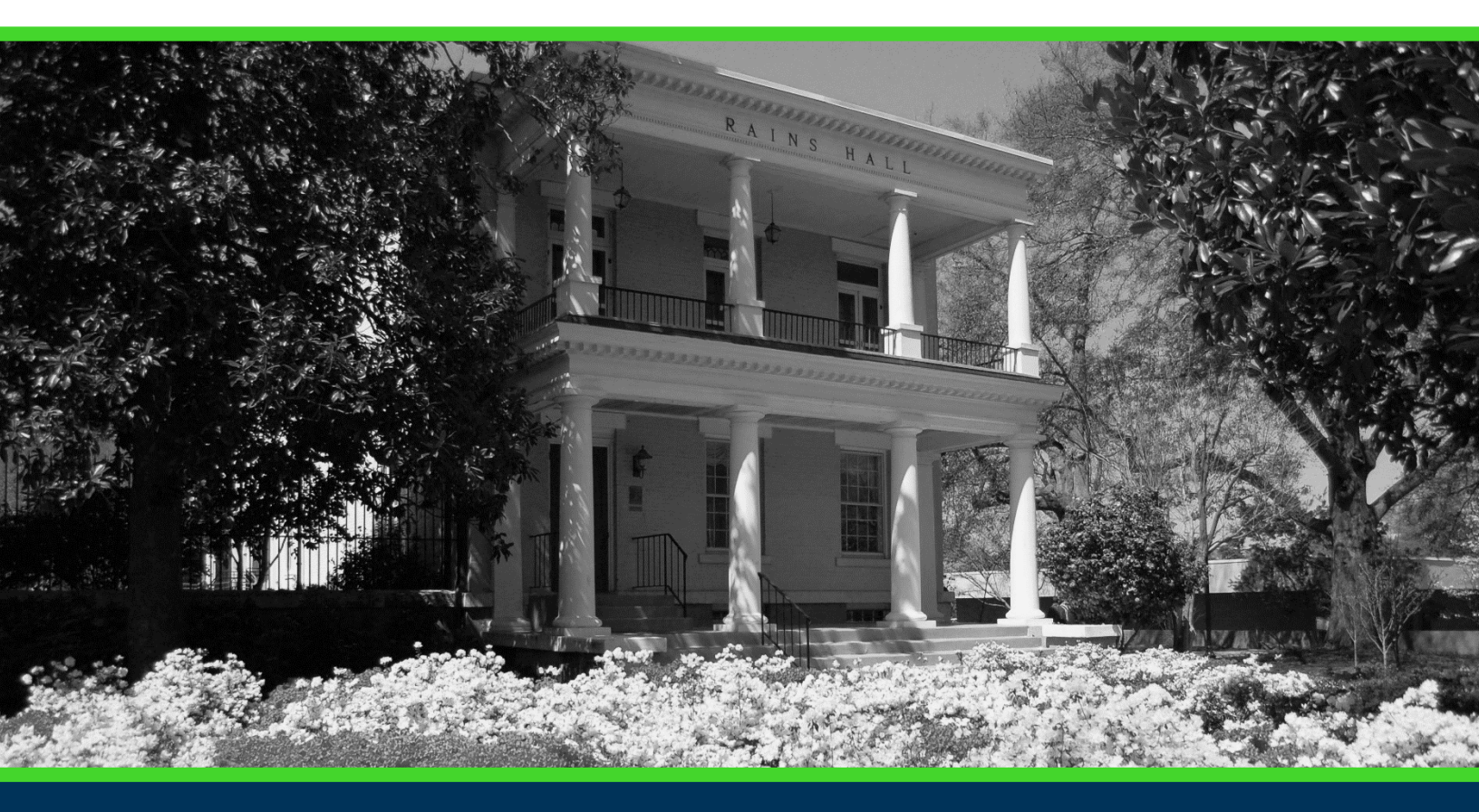

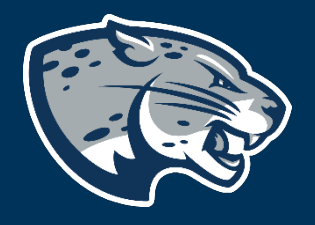

## OFFICE OF THE REGISTRAR USER INSTRUCTIONS

### **TABLE OF CONTENTS**

| PROCESS                               | . 2 |
|---------------------------------------|-----|
| HISTORICAL CHANGE REPORT INSTRUCTIONS | . 2 |
| Creating The Report                   | . 2 |
| CONTACT                               | . 4 |

#### CURRICULOG: GENERATING A HISTORICAL CHANGE REPORT

#### **PROCESS**

Historical Change Reports should be used when you have questions about what has happened to a proposal over time including but not limited to: edited fields, comments, decisions, and time spent.

#### HISTORICAL CHANGE REPORT INSTRUCTIONS CREATING THE REPORT

- 1. Login to Curriculog using your AU Net ID and password. <u>https://augusta.curriculog.com</u>
- 2. Select "Reports" from the top menu.

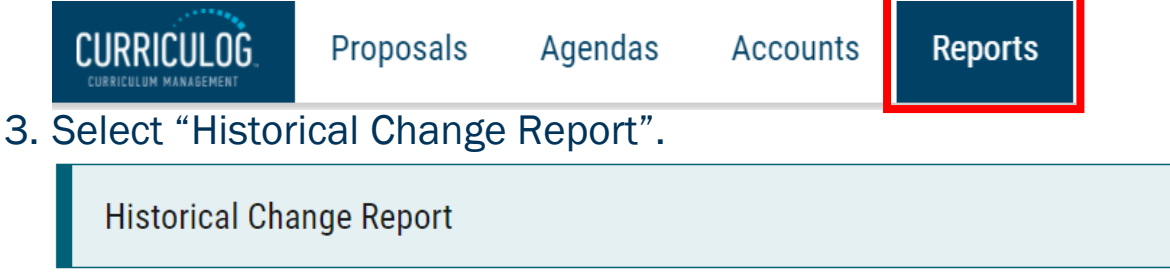

4. Refine the report by selecting the desired College or Department. If running for your department, this would be the college and department you select when launching the desired proposals. If you need help determining which college or department to select, refer to the question "Choose your Academic College and Department" on the proposal. For additional assistance, please contact <u>curriculog@augusta.edu</u>.

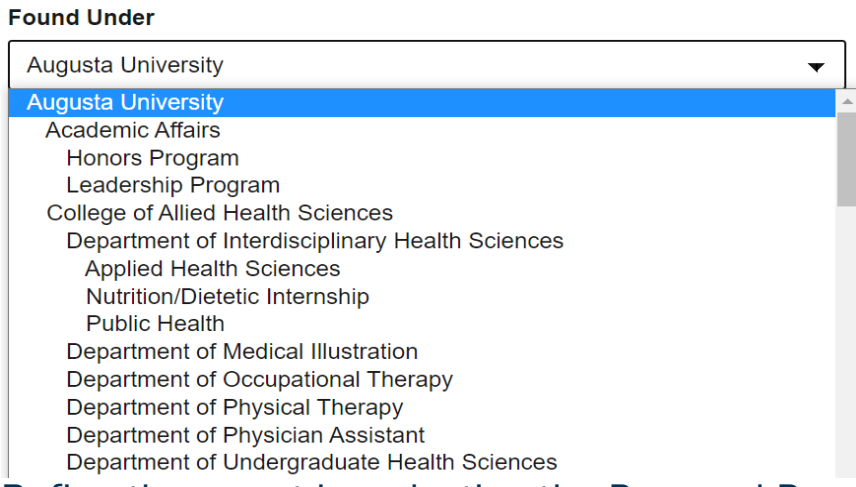

5. Refine the report by selecting the Proposal Process Type. When selecting, please note that proposal types are separated by academic year.

#### CURRICULOG: GENERATING A HISTORICAL CHANGE REPORT

# All Processes 22-23 Course: Inactivation 1.1.1 22-23 Course: Mass Inactivation 1.5.1 22-23 Course: Mass Inactivation: Multiple Impacts 1.6.1 22-23 Course: New Course 1.4.2 22-23 Course: Prefix Request 1.2.1 22-23 Course: Revision 1.3.2 22-23 Program: New Academic Program 2.1.1 22-23 Program: New Certificate Program 2.4.1 22-23 Program: Program Deactivation 2.2.1 22-23 Program: Program Revision 2.3.2 Administrative: Attribute Request 3.1.1

6. Refine the report by selecting the desired date range. This would be the date range in which the proposal was created.

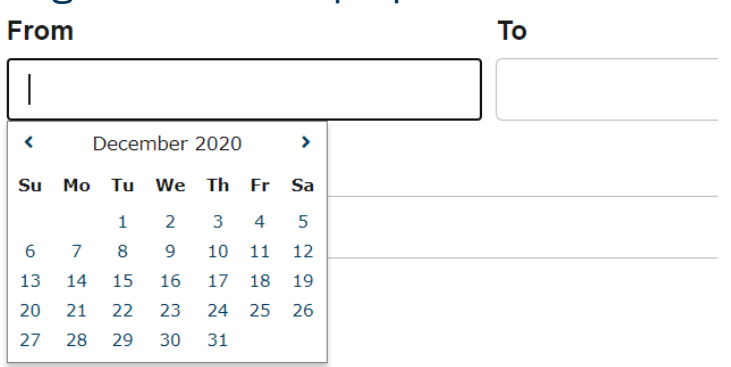

7. Select the user activities and proposal details you wish to include in the report. Any items selected below will be included in the report. If the information is not selected, it will not be included in the report.

Include in Report:

#### **User Activity Summary**

- Comment Count
- Edited Fields

- Decisions
- dited Fields
- Time Spent

#### **Proposal Details**

- User Comments
- System Comments

Crosslistings

Files

Each option is defined below:

| Option        | Description                                                                                                    |
|---------------|----------------------------------------------------------------------------------------------------|
| Comment Count | Generates a count of how many comments were left by each participant.                                              |
| Decisions     | Generates all proposal participant decisions including: approvals, denials, holds, suspensions, and cancellations. |
| Edited Fields | Generates a count of how many edits were made by each user.                                                        |

### CURRICULOG: GENERATING A HISTORICAL CHANGE REPORT

| Time Spent      | Generates the amount of days the proposal was in an individual users queue. |
|-----------------|-----------------------------------------------------------------------------|
| User Comments   | Generates all comments written by routed users                              |
| System Comments | Generates all system generated comments.                                    |
| Files           | Generates names of all attached files will be generated                     |
| Cross listings  | *not currently being used institutional                                     |

- 8. Select "Submit Report".
- 9. The report will be delivered to your AU email and is available for up to 5 days after it is generated.

#### CONTACT

If you have any additional questions, please contact our office at <u>curriculog@augusta.edu</u>.